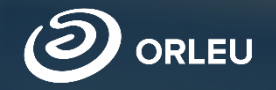

# Прием документов в первый класс

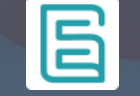

Инструкция по работе на платформеЕ-bilimal для родителей

## Стартовая страница

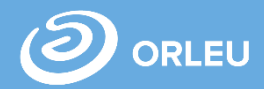

Для того, чтобы подать заявление на зачисление ребенка в 1 класс, необходимо открыть браузер (Google Chrome, Mozilla firefox и пр.) и в адресной строке указать адрес сайта: <u>https://e.bilimal.kz</u>. Откроется стартовая страница

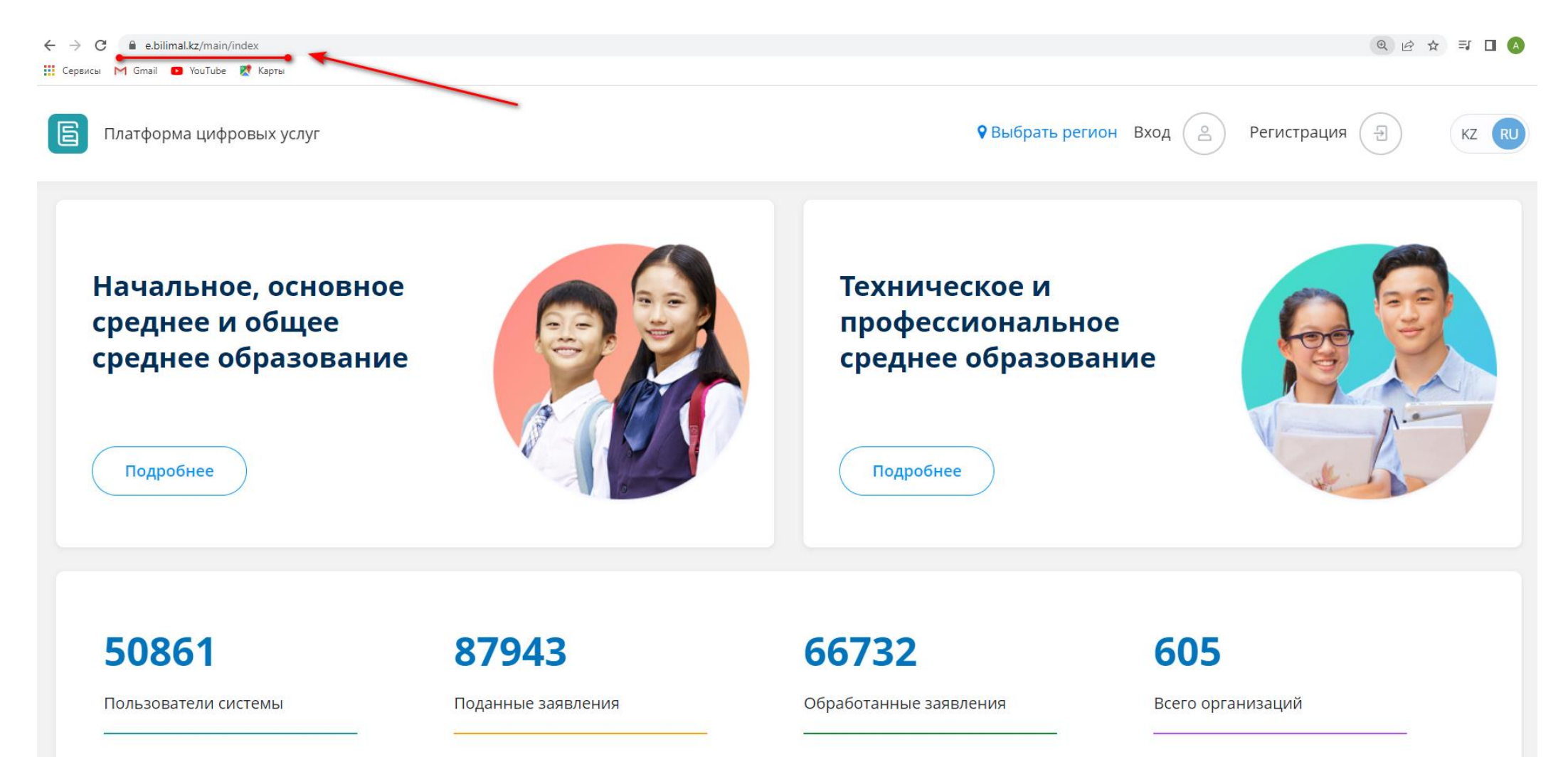

## Начальное, основное среднее и общее среднее образование

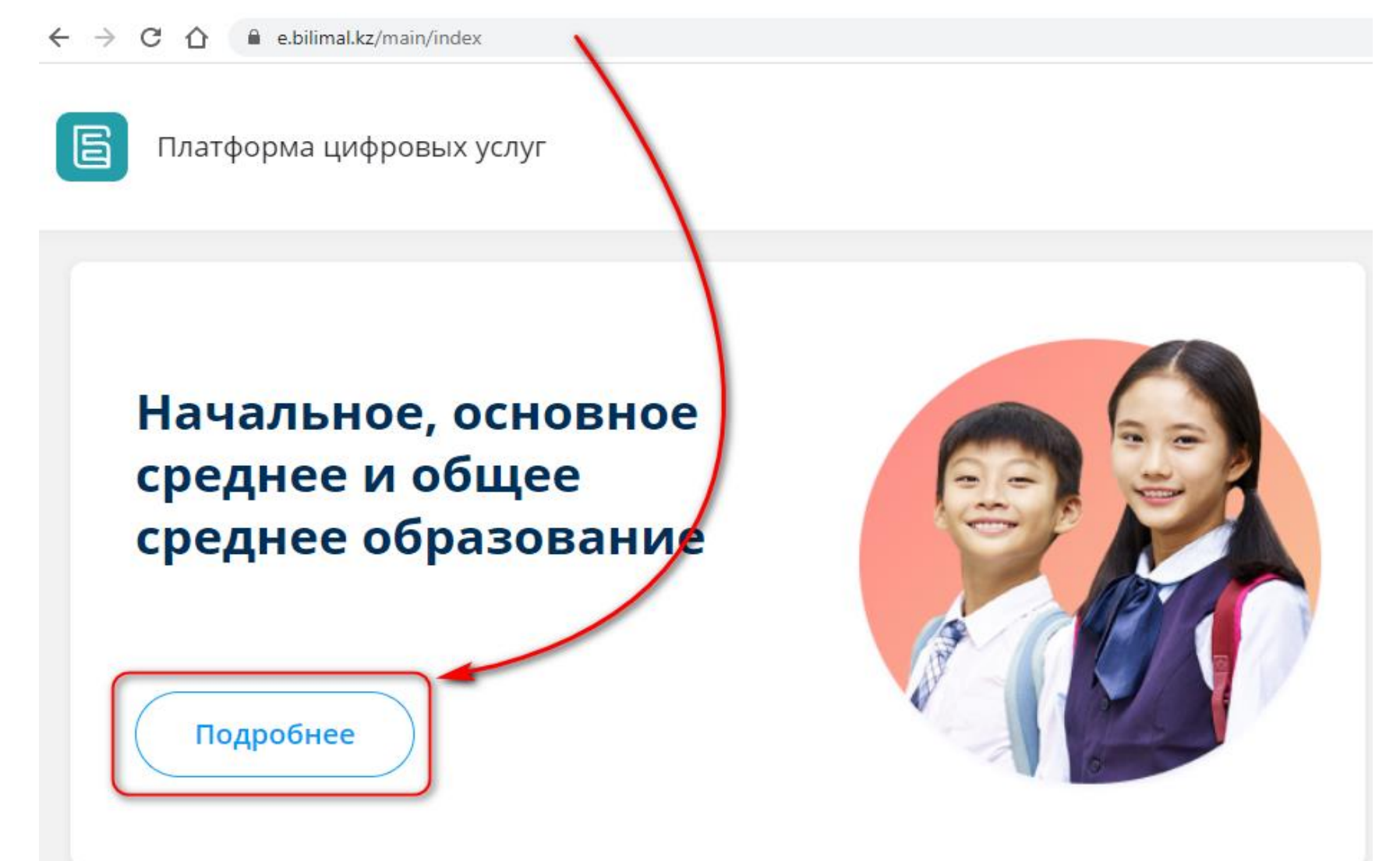

Далее необходимо выбрать раздел Начальное, основное среднее и общее среднее и образование и нажать на кнопку «Подробнее».

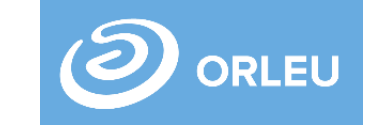

## Регистрация нового пользователя

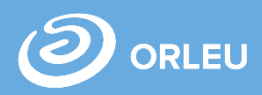

#### Регистрация

| Фамилия*                     | Фамилия            |
|------------------------------|--------------------|
| Имя*                         | Имя                |
| Отчество (при наличии)       | Отчество           |
| Ваш адрес электронной почты* | Email              |
| Номер мобильного телефона*   | +7 (xxx) xxx-xx-xx |

#### Требуется ваше согласие по следующим пунктам:

- 1. Я подтверждаю, что вся представленная информация является достоверной и точной;
- Я несу ответственность в соответствии с действующим законодательством РК за предоставление заведомо ложных или неполных сведений;
- Я выражаю свое согласие на необходимое использование и обработку своих персональных данных, в том числе в информационных системах;
- 4. Со сроками оказания государственной услуги ознакомлен;
- В случае обнаружения представленной пользователями неполной и/или недостоверной информации, услугодатель ответственности не несет.

Я подтверждаю свое согласие со всеми вышеперечисленными пунктами

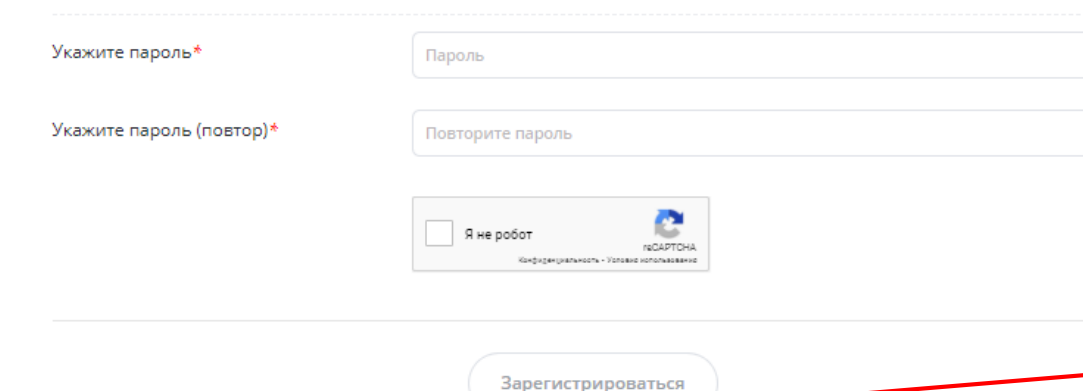

Регистрация (

- Для регистрации нового пользователя необходимо нажать на кнопку «Регистрация».
- Далее необходимо заполнить поля:
- ✔ Фамилия\*;
- ✓ Имя\*;
- 🗸 Отчество;
- Ваш адрес электронной почты\*;
- Номер мобильного телефона\*;
- ✓ Укажите пароль\*;

÷

- ✓ Укажите пароль (повтор)\*;
  - \* отмечены поля обязательные для заполнения.

Далее нажимаем на кнопку «Зарегистрироваться»

Зарегистрироваться

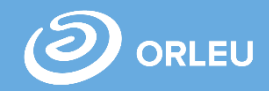

Выбираем необходимую услугу - Подраздел «Приём и зачисление в 1 класс» Раздела «Начальное, основное среднее и общее среднее образование»

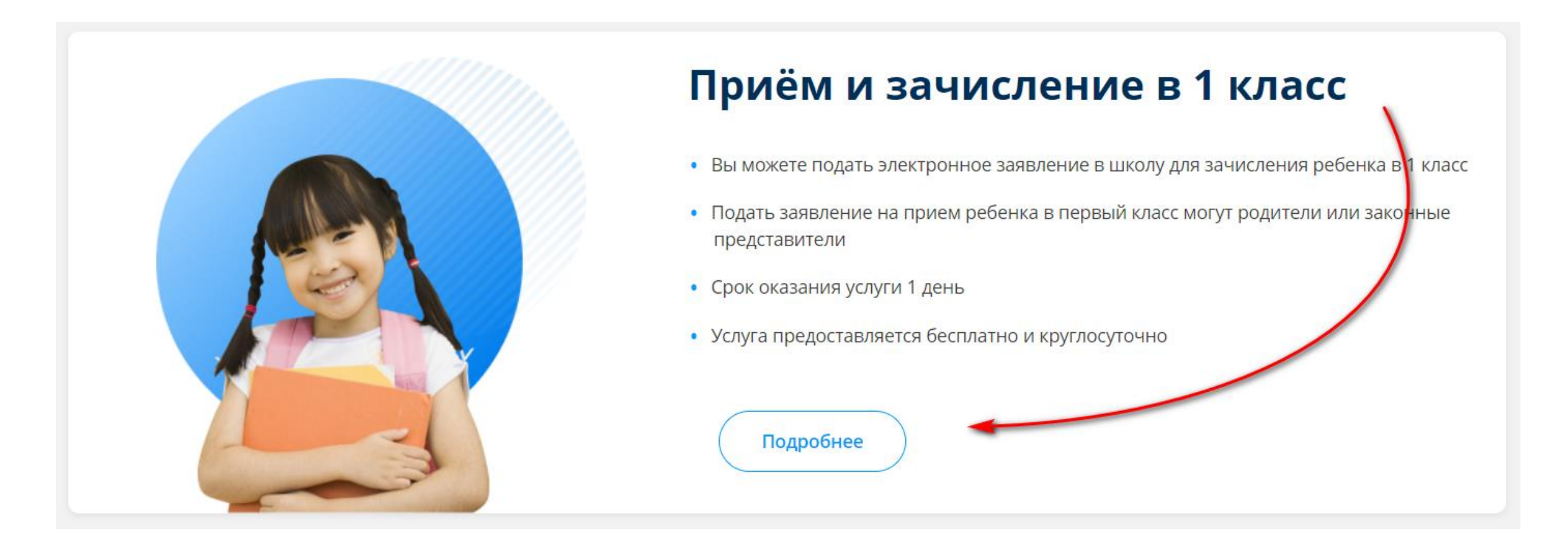

# Страница услуги

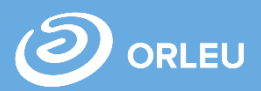

Открывается страница с подробным описанием государственной услуги «Прием и зачисление детей в 1 класс»

#### Приём и зачисление в 1 класс Перечень документов Прием документов от родителей или иных законных представителей детей, поступающих в первый Копия свидетельства о рождении ребенка класс, производится с 1 апреля по 1 августа текущего календарного года. Организации образования Копия свидетельства о рождении ребенка (требуется для идентификации личности) обеспечивают прием в первый класс детей шести лет и детей, которым в текущем календарном году исполняется шесть лет Фото 3x4 см Основания для отказа в оказании государственной услуги: Фотография ребенка размером 3х4 см Установление недостоверности представленных документов и (или) данных (сведений), Форма № 063/у содержащихся в них; Справка о состоянии здоровья по форме № 063/у Несоответствие представленных документов требованиям, установленным Типовыми правилами приема на обучение в организации образования, утвержденными приказом Министра Форма № 026/у-3 образования и науки Республики Казахстан от 12 октября 2018 года №546; Справка о состоянии здоровья по форме № 026/у-3 Переполненность класс-комплектов. Заключение ПМПК (при необходимости) Дополнительно заключение педагого-медико-психологической комиссии (для детей с особыми образовательными потребностями) Подать заявку

#### Срок оказания услуги

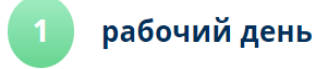

С момента сдачи пакета документов услугодателю, а также при обращении через портал

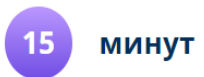

Максимально допустимое время ожидания для сдачи документов у услугодателя

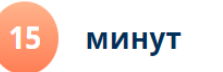

Максимально допустимое время обслуживания услугодателем

Также прием заявления и выдача результата оказания государственной услуги осуществляются через:

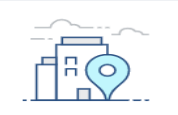

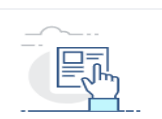

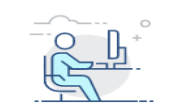

КАНЦЕЛЯРИЮ УСЛУГОДАТЕЛЯ

**ВЕБ-ПОРТАЛ EGOV.KZ** 

СИСТЕМА E.BILIMAL.KZ

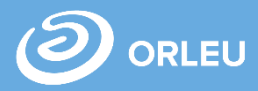

Для подачи заявки необходимо нажать на кнопку «Подать заявку».

#### Либо так:

#### Перечень документов

| 1 | Копия свидетельства о рождении ребенка (требуется для идентификации личности)                                                        |
|---|----------------------------------------------------------------------------------------------------|
| 2 | Фото Зх4 см<br>Фотография ребенка размером 3х4 см                                                                                    |
| 3 | Форма № 063/у<br>Справка о состоянии здоровья по форме № 063/у                                                                       |
| 4 | Форма № 026/у-3<br>Справка о состоянии здоровья по форме № 026/у-3                                                                   |
| 5 | Заключение ПМПК (при необходимости)<br>Дополнительно заключение педагого-медико-психологической комиссии (для детей<br>Подать заявку |

#### Либо так:

## Прием документов в 1 класс Копия свидетельства о 1 рождении ребенка 2 Фото 3х4 см 3 Форма № 063/у Форма № 026/у-3 4 Заключение ПМПК (при 5 необходимости) Подать заявку

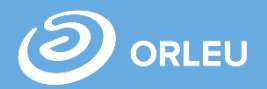

В открывшейся форме нужно заполнить информацию о родителе, о ребенке, прикрепить необходимые документы и нажать «Далее». Указать язык обучения и адрес проживания ребенка, нажать «Далее». Выбрать учебное заведение, при наличии свободных мест. Далее нажать «Подать заявление».

| Подать заявл                                                      | ение в 1-й класс                                                             |                                                             | 1           |                                                    |                             |                                            |                        |                              |        |
|-------------------------------------------------------------------|------------------------------------------------------------------------------|-------------------------------------------------------------|-------------|----------------------------------------------------|-----------------------------|--------------------------------------------|------------------------|------------------------------|--------|
| Заяв                                                              | 1<br>пение на приём в школу                                                  | 2 Выбор учебного заведения                                  | <b>T</b>    |                                                    |                             |                                            |                        |                              |        |
| Тестовый , вве                                                    | едите ваши данные                                                            |                                                             |             |                                                    |                             |                                            |                        |                              |        |
| Данные заполняются а<br>профиле и вернитесь и<br>Перейти в профил | втоматически на основе вашего профиля. 6<br>с заполнению заявки.<br><b>Б</b> | Если они не соответствуют, пожалуйста измените информацию в | Πα          | одать заявле                                       | ение в 1-й                  | й класс                                    |                        |                              | 2      |
| ИИН родителя или<br>законного представ                            | ителя *                                                                      | иин                                                         |             | Заявлен                                            | ние на приём в школу        |                                            | Выбор уче              | 2 бного заведения            |        |
| Фамилия *                                                         |                                                                              | Тестовый                                                    |             | Выберите учеб                                      | ное заведен                 | ие                                         |                        |                              |        |
| Имя *                                                             |                                                                              |                                                             |             | Выберите язык<br>обучения                          | Казахский язык с            | обучения                                   |                        |                              | \$     |
| Отчество (при<br>необходимости)                                   |                                                                              |                                                             |             | Адрес проживания<br>ребенка *                      | Карагандин<br>дом 14, кв. 5 | ская область, Караганда Г.А., г.Кара<br>56 | ганда, район им.Казыбе | к би, Микрорайон Степн       | ной-3, |
| Дата рождения *                                                   |                                                                              | 20.10.1975                                                  | 3al         | крепленная шк                                      | ола                         |                                            |                        |                              |        |
| Контактный телефо                                                 | H *                                                                          | +7 (870) 122-25-56                                          | Шко<br>Адро | ола: Хогвартс первый<br>ес школы: Карагандинская ( | область, Караганда Г.А      | А., район им.Казыбек би, Ержанова,         | дом 18                 |                              |        |
| Статус законного<br>представителя *                               | Гражданин РК (Резидент)                                                      |                                                             | ¢ Язы       | к преподавания: Казахски<br>ормация о школе        | ий язык обучения            | Количест                                   | во свободных мес       | Г: 24<br>Выбрать другую школ | у      |
| Законный<br>представитель *                                       | Отец                                                                         |                                                             | ¢           |                                                    |                             |                                            |                        |                              |        |

#### Введите данные ребёнка

## Черновая заявка. Подписание с ЭЦП/ Прикрепление заявления

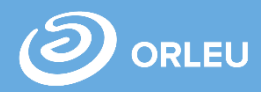

Для завершения подачи заявки Вам необходимо:

- либо <u>прикрепить подписанное</u> <u>заявление,</u> выполнив 3 шага указанные под цифрой 1 (слева)
- либо подписать заявление при помощи ЭЦП – Для этого должен быть актуальный ключ и установлена и запущена программа NCALayer)
- Затем нажать на кнопку «Отправить в школу»

| Просмот | р заявки |
|---------|----------|
|---------|----------|

| Заявка успешно создана<br>Заявка еще не отправлена. Для отг<br>1) Скачать и распечатать заявлени<br>2) Подписать заявление с помощы | !!<br>правки Вам необходимо<br>е. Далее подписать и ото<br>ю ЭЦП. | подписать заявление. Вы можете сделать это двумя путями<br>сканировать. Прикрепить к заявке. |     |                                      |
|----------------------------------------------------------------------------------------------------|-------------------------------------------------------------------|----------------------------------------------------------------------------------------------|-----|--------------------------------------|
| Номер заявления                                                                                                    | 44007                                                             |                                                                                              |     |                                      |
| Информация об отп                                                                                                    | равителе                                                          |                                                                                              |     |                                      |
| ИИН                                                                                                    |                                                                   |                                                                                              |     |                                      |
| Имя заявителя                                                                                                    | Родитель Учени                                                    | ика                                                                                          |     |                                      |
| Год рождения                                                                                                    |                                                                   |                                                                                              |     |                                      |
| Телефон                                                                                                    | +7 (000) 000-00-(                                                 | Подписать заявление                                                                          |     |                                      |
| Адрес электронной почты                                                                                                    |                                                                   |                                                                                              |     |                                      |
| Резидент                                                                                                    | да                                                                | 2 Подписать и отсканировать заявление                                                        | или | Подписать с помощью ЭЦП              |
| Адрес                                                                                                    | -                                                                 | 3 Прикрепить заявление                                                                       |     | Катрузить<br>Подключение установлено |
| Законный представитель                                                                                                    | Мать                                                              |                                                                                              |     |                                      |
| Информация о ребё                                                                                                    | нке                                                               |                                                                                              |     |                                      |

# Что происходит после подачи заявки?

01

Заявление со всеми данными отправляются услугодателю, который проверив документы регистрирует Ваше заявление, либо отказывает Вам в услуге ввиду неполноты предоставленных документов;

02

Принятые к рассмотрению заявления с документами обрабатываются услугодателем в течение 1 рабочего дня;

03

По истечению 1 рабочего дня Вам в Личный кабинет будет расписка о приеме документов, либо мотивированный отказ и будет указан соответствующий статус.

Открыть заявку

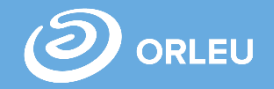

В разделе Заявки вы увидите Статус «Отправлено» и также можете отслеживать статус своей заявки. После того, как Услугодатель примет или отклонит ваше заявление статус заявки поменяется на «Заявление принято» или «Отклонено».

| Приём и зачисление в 1 класс                                  |                                                   |                           | Приём и зачисление в 1 класс                                  |                                                   |                          |  |  |
|---------------------------------------------------------------|---------------------------------------------------|---------------------------|---------------------------------------------------------------|---------------------------------------------------|--------------------------|--|--|
| Номер заявления:                                              | 102347                                            | Статус: <b>Отправлено</b> | Номер заявления:                                              | 102347                                            | Статус: <b>Отклонено</b> |  |  |
| Дата создания заявки:<br>Фамилия заявителя:<br>Дата рождения: | 10.03.2022 11:27<br>Абылгазина Ерке<br>20.10.1975 |                           | Дата создания заявки:<br>Фамилия заявителя:<br>Дата рождения: | 10.03.2022 11:27<br>Абылгазина Ерке<br>20.10.1975 |                          |  |  |
| Ребенок:<br>Дата рождения:                                    | Абылгазин Кайсар<br>05.01.1995                    |                           | Ребенок:<br>Дата рождения:                                    | Абылгазин Кайсар<br>05.01.1995                    |                          |  |  |
| Район:<br>Школа:                                              | Караганда Г.А.<br>Хогвартс первый                 |                           | Район:<br>Школа:                                              | Караганда Г.А.<br>Хогвартс первый                 |                          |  |  |
|                                                               |                                                   |                           |                                                               |                                                   |                          |  |  |

Открыть заявку

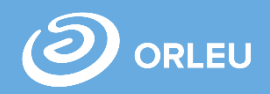

## В Личном кабинете родитель может отслеживать статусы отправленных им заявок:

- Напротив каждого заявления отображается наименование услуги, основная информация, и статус заявки;
- В случае положительного ответа на заявление имеется возможность скачать расписку, выданную услугодателем;
- В случае отказа Вам отображается соответствующий статус и обоснование данного решения.

#### Приём и зачисление в 1 класс

| 102347           | Статус: <b>Отправлено</b>                                  |
|------------------|------------------------------------------------------------|
| 10.03.2022 11:27 |                                                            |
| 05.01.1995       |                                                            |
| Караганда Г.А.   |                                                            |
|                  | 102347<br>10.03.2022 11:27<br>05.01.1995<br>Караганда Г.А. |

Открыть заявку

### Отмена заявки

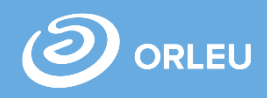

В Личном кабинете родитель может отслеживать статусы отправленных им заявок:

 Для отмены заявки необходимо «Открыть заявку». Далее необходимо нажать на кнопку «Отменить заявку».

| Класс                        | 5                                                                |   |
|------------------------------|------------------------------------------------------------------|---|
| № свидетельства о рождении   | 478596                                                           |   |
| Учебное заведение            |                                                                  |   |
| Адрес учебного заведения     | Карагандинская область, Караганда Г.А., район им.Казыбек би, Ерж |   |
| Прикрепленные доку           | менты                                                            |   |
| Свидетельство о рождении реб | енка 💿 🛓                                                         |   |
|                              |                                                                  | L |
| Медицинская справка (ВКК)    | ۰                                                                |   |

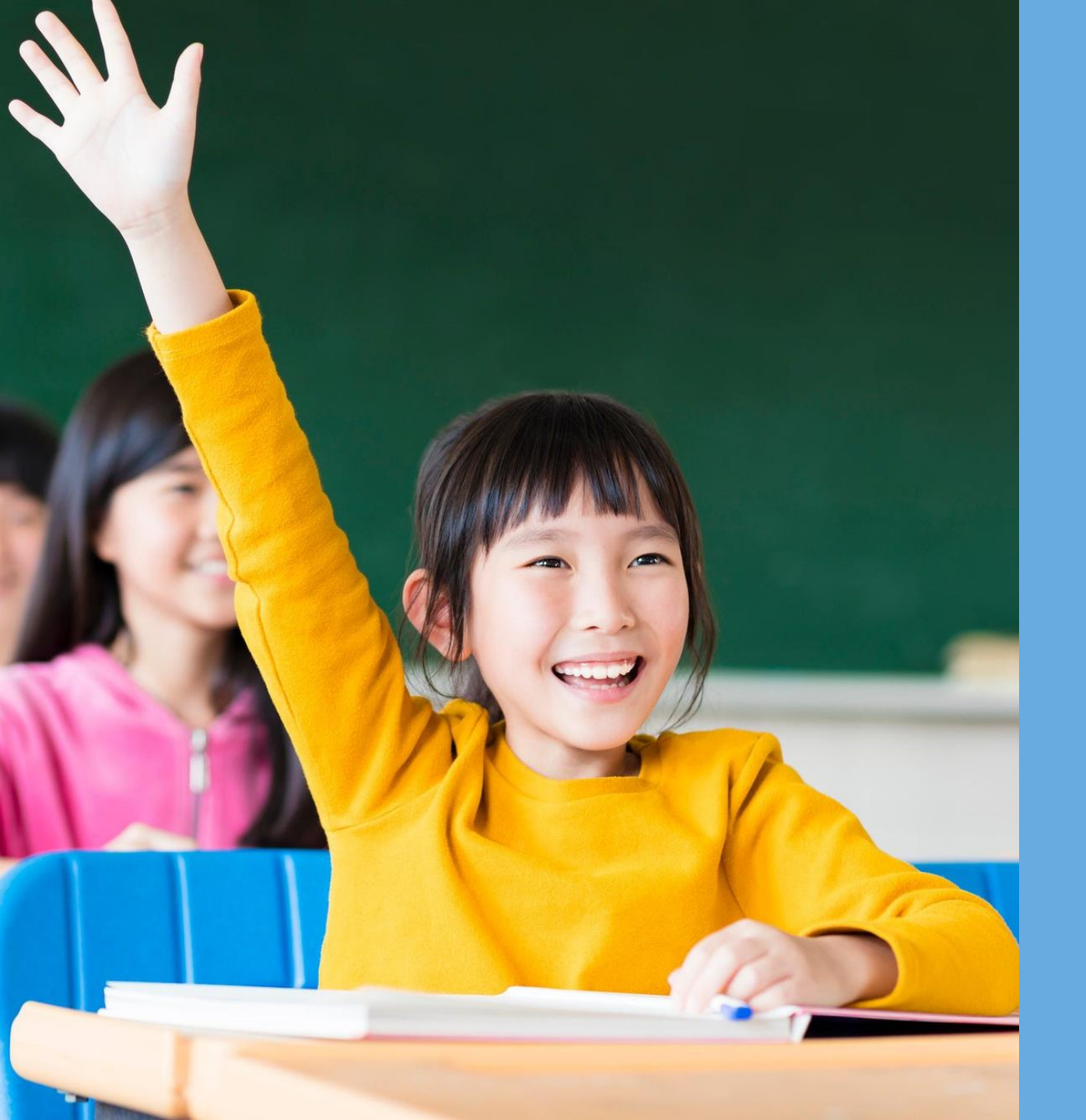

## 

# Благодарим за внимание!

По вопросам обращаться на почту gosusluga@bilimal.kz